## LDAP setup for Active Directory and OpenLDAP

On this page

- Setting up LDAP for Active Directory
- Setting up LDAP for Open LDAP

## Setting up LDAP for Active Directory

The following is an example of an LDAP Structure for Active Directory.

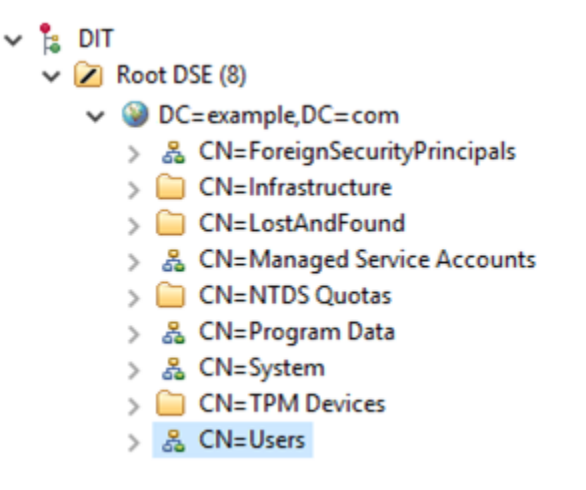

LDAP structure (Active Directory).

To configure LDAP properties for Active Directory

- 1. Go to Settings application to open the LDAP management page.
- 2. Click Create LDAP configuration button to open the Create LDAP configuration pane.
- 3. Configure the LDAP settings, for example:
  - The LDAP users are under **CN=Users** record.
  - The LDAP server is starting at machine IP address 127.0.0.1 with a default LDAP port 389.

The following figure represents a simple LDAP (Active Directory) configuration example in TWCloud Admin:

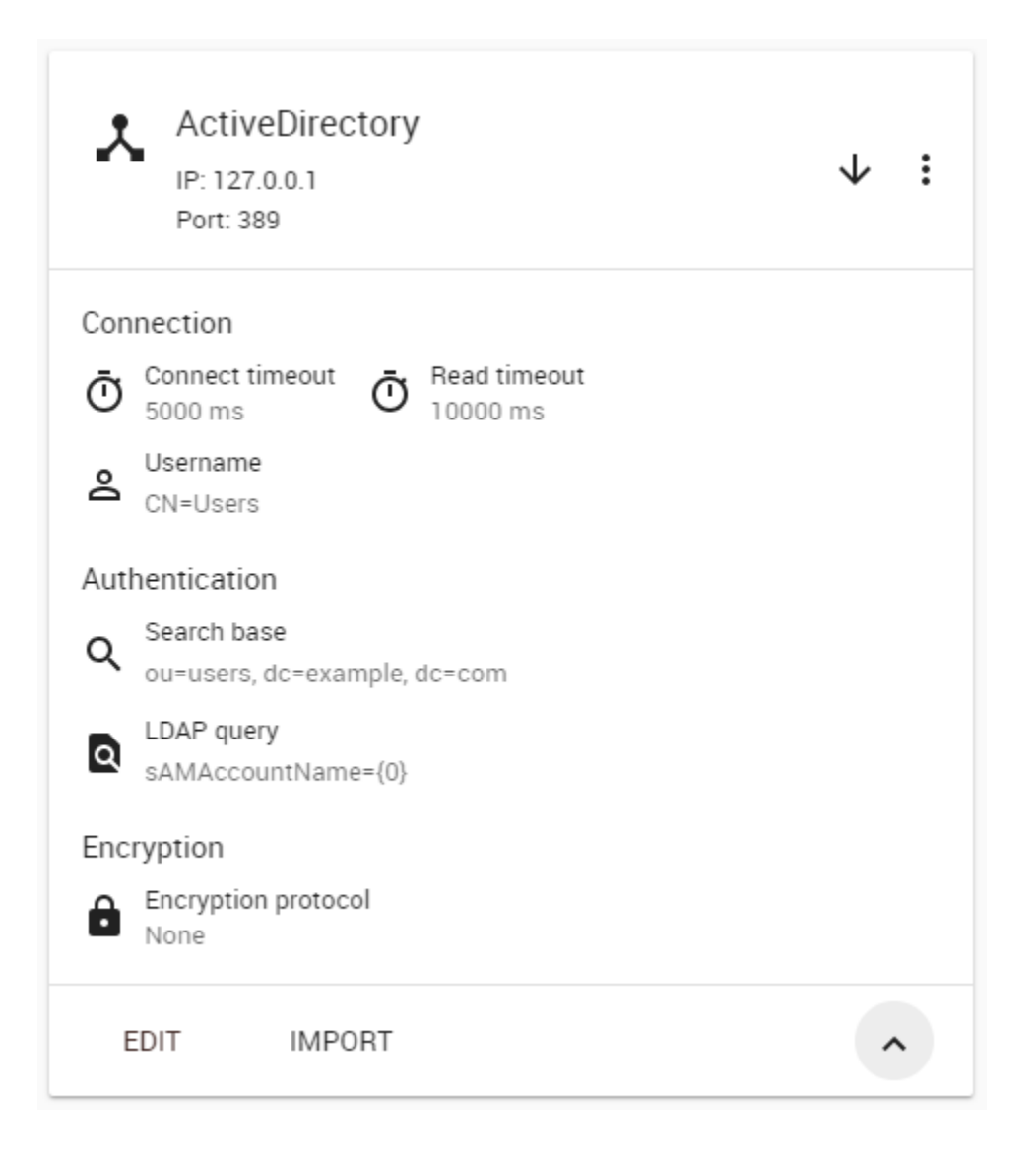

## Setting up LDAP for Open LDAP

The following is an example of an LDAP Structure for OpenLDAP.

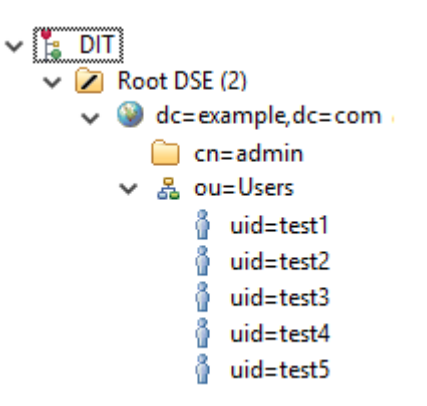

LDAP Stucture (OpenLDAP).

- Go to Settings application to open the LDAP management page.
   Click Create LDAP configuration button to open the Create LDAP configuration pane.
   Configure the LDAP settings, for example:

   The LDAP users are under the ou=Users record.
   The LDAP server is starting at machine IP address 127.0.0.1 with a default LDAP port 389.

The following figure represents a simple OpenLDAP configuration example in TWCloud Admin:

| OpenLDAP<br>IP: 127.0.0.1<br>Port: 389             | ↓ : |
|----------------------------------------------------|-----|
| Connection                                         |     |
| O Connect timeout O Read timeout                   |     |
| Sername<br>CN=admin, dc=example, dc=com            |     |
| Authentication                                     |     |
| Q Search base<br>ou=users, dc=example, dc=com      |     |
| Q User DN<br>uid={0}, ou=users, dc=example, dc=com |     |
| Encryption                                         |     |
| Encryption protocol<br>None                        |     |
| EDIT IMPORT                                        | ^   |

## Related pages

- Adding and configuring LDAP serverEnabling a secure connection